#### How to register for a class

#### Step 1: Select Registration

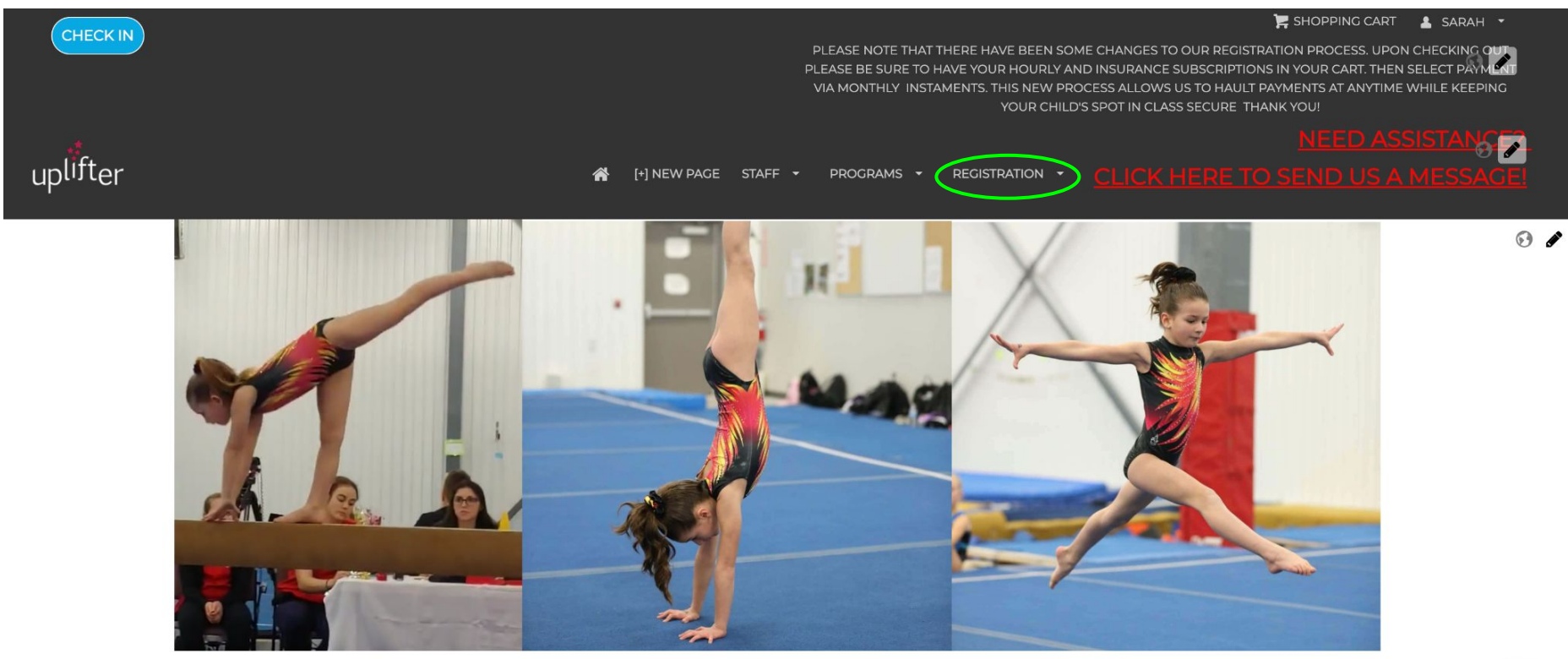

## Step 2: Find the class you wish to register for and then select REGISTER

Drogram Degistrations

Please note that if our system detects more than 30 minutes of inactivity in your browser, your registration spots will no longer be reserved and you will need to begin again.

Interested in competitive gymnastics? Please email FEFG.HeadCoach@outlook.com to arrange a time for the athlete to come in and best tested.

#### Find Programs

Filter the programs in the main area by selecting options from the dropdowns below.

| C | h | 0 | ۱. | 1 |
|---|---|---|----|---|
| 9 |   | U | v  | v |

| All Programs                           | ~  |
|----------------------------------------|----|
| Sort Programs In Each Category Level b | y: |
| Start Date                             | ~  |

**Class Registration** 

**Purchase Subscriptions** 

Contact Us

| uick Search:                                                   |                                                                         |                     | CALENDAR VIEW |
|----------------------------------------------------------------|-------------------------------------------------------------------------|---------------------|---------------|
|                                                                | Summer Registratio                                                      | on                  |               |
|                                                                | Program Description                                                     | Fees                |               |
| Week 9 - August 30th - Septemb<br>» View Details<br>5 Event(s) | ber 3rd                                                                 |                     |               |
| Start & End Date:<br>Aug 30, 2021 - Sep 3, 2021                | Day / Time / Location:<br>8:45-3:15<br>Fort Frie's Fantastic Cympastics | 200 Weekly Camp fee | REGISTER      |
|                                                                | Fort Erie's Fantastic Gymnastics                                        |                     |               |

STEP 3: From the drop down menu, select the child you wish to enroll and select ADD

| Week 9 -        | August 30th - September 3rd<br>2021 - September 3, 2021 ③ 8:45-3:15 |       | \$200.00 |
|-----------------|---------------------------------------------------------------------|-------|----------|
| Which par<br>1. | ticipant is to be enrolled in this program?                         | •     |          |
| ADD NEV         | / PARTICIPANT                                                       | CANCE | ADD      |

### Step 4: Select Purchase Subscription from the left hand side.

Please note that if our system detects more than 30 minutes of inactivity in your browser, your registration spots will no longer be reserved and you will need to begin again.

**Program Registrations** 

Interested in competitive gymnastics? Please email FEFC.HeadCoach@outlook.com to arrange a time for the athlete to come in and best tested.

#### Find Programs

Filter the programs in the main area by selecting options from the dropdowns below.

| C | h | ~ |   |   |  |
|---|---|---|---|---|--|
| 3 |   | U | v | ٧ |  |
|   |   |   |   |   |  |

| 511044                                   |   |
|------------------------------------------|---|
| All Programs                             | • |
| Sort Programs In Each Category Level by: |   |
| Start Date                               | ~ |
| Class Registration                       |   |
| Purchase Subscriptions                   | 1 |
| Contact Us                               |   |

| uick Search:                                                   |                                                                                                    |                     | CALENDAR VIEW |
|----------------------------------------------------------------|----------------------------------------------------------------------------------------------------|---------------------|---------------|
|                                                                | Summer Registration                                                                                          | on                  |               |
|                                                                | Program Description                                                                                          | Fees                |               |
| Veek 9 - August 30th - Septemb<br>» View Details<br>5 Event(s) | ber 3rd                                                                                                    |                     |               |
| Start & End Date:<br>Aug 30, 2021 - Sep 3, 2021                | Day / Time / Location:<br>8:45-3:15<br>Fort Erie's Fantastic Gymnastics,<br>Fort Erie's Fantastic Gymnastics | 200 Weekly Camp fee | REGISTER      |

#### Step 5: Select the subscription, which is the length of their class and select ADD

**Class Registration** 

Contact Us

#### Subscriptions for Purchase

Please note that if our system detects more than 30 minutes of inactivity in your browser, your registration spots will no longer be reserved and you will need to begin again.

SHOPPING CART(1)

| A) 1 Hour Per Week                                                                | Cost:                  |             |
|-----------------------------------------------------------------------------------|------------------------|-------------|
| rom -                                                                             | \$240.00               | ADD TO CART |
| se this subscription for any one hour class. To cancel reach out to the office at | Applies to:            |             |
| ortErieGymnasticsClub@outlook.com.                                                | Applies to.<br>Account |             |

\*\*Children may not attend a class listed as 1.5 hours for 1 hour.

| (B) 1.5 Hours Per Week<br>From -                                                                                          | Cost:<br>\$360.00 | ADD TO CART |
|----------------------------------------------------------------------------------------------------|-------------------|-------------|
| Use this subscription for any 1.5 hour class. To cancel reach out to the office at<br>FortErieGymnasticsClub@outlook.com. | Applies to:       |             |

\*\*Children may not attend a class listed as 2 hours for 1.5 hours.

| (C) 2 Hours Per Week                                                                                        | Cost:                  |             |
|----------------------------------------------------------------------------------------------------|------------------------|-------------|
| From -                                                                                                    | \$460.00               | ADD TO CART |
| Use this subscription for any 2 hour class or 21 hours classes. (May be for the same or multiple children). | Applies to:<br>Account |             |

To cancel reach out to the office at FortErieGymnasticsClub@outlook.com.

## Step 6: Select the Recreational Gymnastics Ontario Insurance Fee ADD TO CART

|                                                                                                    |                            | SHOPPING CART |
|----------------------------------------------------------------------------------------------------|----------------------------|---------------|
| *Children attend the class days and times on their centract.                                                |                            |               |
| Recreational Gymnastics Ontario Insurance Fee (2020-21)                                                     | Cost:<br>\$40.00           | ADD TO CART   |
| nsurance Fee - Recreational, Gymnastics Ontario (2020-21)                                                   | Applies to:<br>Participant |               |
| nsurance Fee - Artistic                                                                                     | Cost:                      |               |
| rom -                                                                                                    | \$145.00                   | ADD TO CART   |
| Gymnastics Ontario Insurance Fee (2020-21)                                                                  | Applies to:<br>Participant |               |
| nsurance Fee - Acro                                                                                         | Cost:                      |               |
| rom -                                                                                                    | \$222.75                   | ADD TO CART   |
| Gymnastics Ontario Insurance Fee (2020-21)                                                                  | Applies to:<br>Participant |               |
| H) 12 Hours Per Week                                                                                        | Cost:                      |               |
| rom -                                                                                                    | \$1,680.00                 | ADD TO CART   |
| Ise this subscription for 3 4 hour classes. This subscription may only be cancelled for<br>nedical reasons. | Applies to:                |               |

\*\*Children attend the class days and times on their contract.

| Parent and Tot and Teen Class Subscription<br>From -                                                                            | Cost:<br>\$160.00      | ADD TO CART |
|----------------------------------------------------------------------------------------------------|------------------------|-------------|
| Use this subscription for any Parent and Tot class. To cancel reach out to the office at<br>FortErieGymnasticsClub@outlook.com. | Applies to:<br>Account |             |

Step 7: From the drop down bar, select the athlete that is registering for the class and select ADD

| Insurance Fee - Artistic | \$145.0    |
|--------------------------|------------|
|                          |            |
| Purchasing for:          |            |
|                          | •          |
|                          |            |
|                          |            |
| ADD NEW PARTICIPANT      | CANCEL ADD |
| ADD NEW PARTICIPANT      | CANCEL AD  |

#### Step 8: Click on the Shopping Cart in the upper right corner.

🐂 SHOPPING CART 🔰 🛓 SARAH 🝷

PLEASE NOTE THAT THERE HAVE BEEN SOME CHANGES TO OUR REGISTRATION PROCESS. UPON CHECKING OUT PLEASE BE SURE TO HAVE YOUR HOURLY AND INSURANCE SUBSCRIPTIONS IN YOUR CART. THEN SELECT PAYMENT VIA MONTHLY INSTAMENTS. THIS NEW PROCESS ALLOWS US TO HAULT PAYMENTS AT ANYTIME WHILE KEEPING YOUR CHILD'S SPOT IN CLASS SECURE THANK YOU!

[+] NEW PAGE STAFF - PROGRAMS - REGISTRATION -

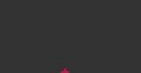

uplifter

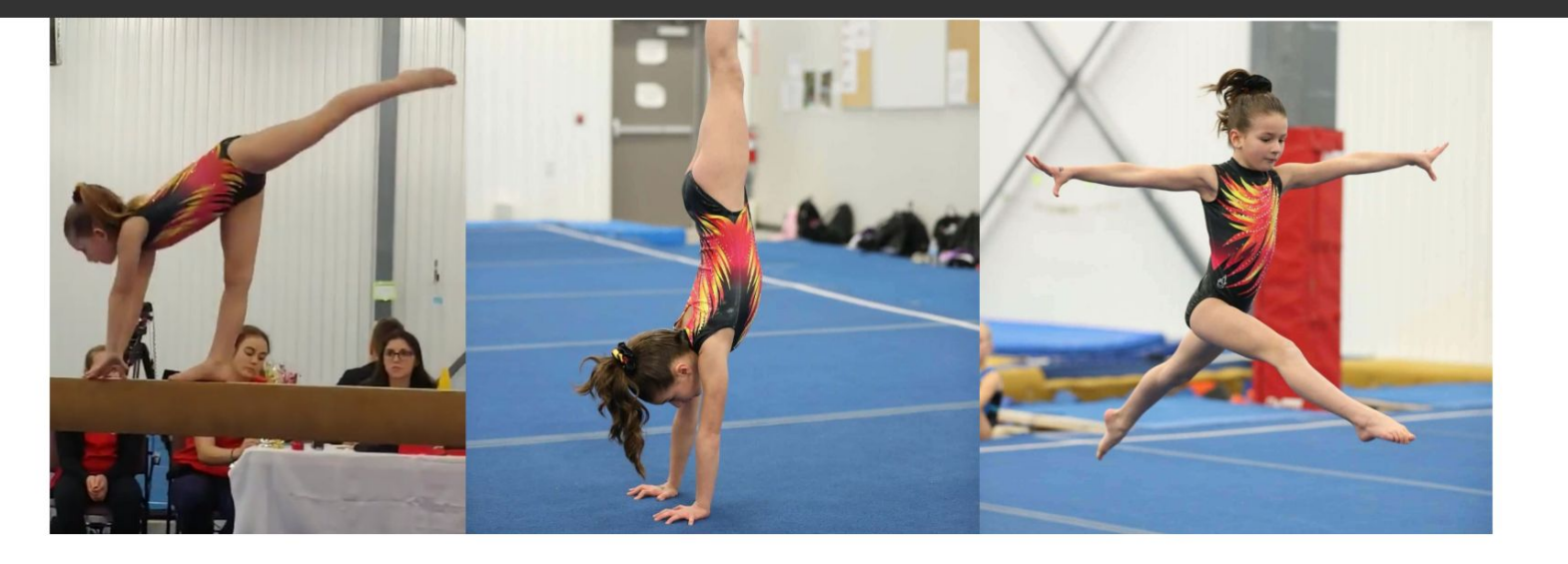

•

Step 9: Select option to pay in full or to pay by instalments.

cott

Additional Participant information

Emergency Phone Number 🔞 \*

2892288906

\*\*\*\*Please note at this time to select pay by instalments, as it is easier to cancel monthly payments month to month during covid.

| 1. Your Cart (3 items)                                               |                                                                       | 🗶 Empty Cart                                                                                | Invoice Summary                | © 28:53       |
|----------------------------------------------------------------------|-----------------------------------------------------------------------|---------------------------------------------------------------------------------------------|--------------------------------|---------------|
|                                                                      |                                                                       | Programs (1)                                                                                | \$200.00                       |               |
| Class Registra                                                       | Purchase Subscriptions) Contact Us                                    |                                                                                             | Products and Subscriptions (2) | \$385.00      |
| Programs                                                             |                                                                       |                                                                                             | Subtotal                       | \$585.00      |
| Week 9 - August 30th - September 3rd         [5] Summer Registration | El Summar Desistration                                                | Summer Registration         \$200.00           Aug 30, 2021 - Sep 3, 2021         \$45-3315 | Total                          | \$585.00      |
|                                                                      | <ul> <li>➡ Aug 30, 2021 - Sep 3, 2021</li> <li>➡ 8:45-3:15</li> </ul> |                                                                                             | Payment option                 | ✓ Pay in Full |
| xander scott                                                         |                                                                       | A m                                                                                         | Due Now                        | 00.000        |
|                                                                      |                                                                       |                                                                                             | *All prices are in CAD.        |               |
|                                                                      |                                                                       |                                                                                             | BILLING INF                    | FORMATION     |
| Products and Subscriptions                                           |                                                                       |                                                                                             |                                | DISCOVER      |
| (A) 1 Hour Per Week                                                  |                                                                       | \$240.00                                                                                    |                                |               |
| Applies to: Family                                                   |                                                                       | 圃                                                                                           |                                |               |
| Insurance Fee - Artistic                                             |                                                                       | \$145.00                                                                                    |                                |               |
| Applies to: xander scott                                             |                                                                       | 圓                                                                                           |                                |               |
|                                                                      |                                                                       |                                                                                             |                                |               |
| Additional information                                               |                                                                       |                                                                                             |                                |               |
| Promo Code 👔                                                         |                                                                       |                                                                                             |                                |               |

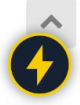

# Step 10: Fill in the billing information if it is different than that address listed, agree to the Policies and the Refunds and Cancellations.

| 1. Your Cart (1 item)                                                                                                    | 0               |
|----------------------------------------------------------------------------------------------------|-----------------|
| 2. Billing Information                                                                                                    |                 |
| My Billing Information is different than my Contact Information<br>NOTE: if you are paying by credit card, your Billing Information must be the same as the information on your credit card statements. |                 |
| Contact Information                                                                                                    | ~               |
| Sarah Morin<br>111 Murray Street<br>Fort Erie, Ontario L2A 2A7<br>Tel: (289) 228-8906                                                                                                    |                 |
| Policies<br>Please review the following policies by clicking on the link below. Acceptance of policies marked with an asterisk (*) are requir<br>your registration.                                     | red to complete |
| Parent/Guardian Policies for Sarah Morin                                                                                                    |                 |
| Policies*                                                                                                    |                 |

| Invoice Summary                |                     | () 29:29 |
|--------------------------------|---------------------|----------|
| Products and Subscriptions (1) |                     | \$240.00 |
| Subtotal                       |                     | \$240.00 |
| Total                          |                     | \$240.00 |
| Payment option                 | Pay by Installments | •        |
| Due Now                        |                     | \$180.00 |
| Jun 7, 2021                    |                     | \$60.00  |
| *All prices are in CAD.        |                     |          |

FAIMENT INFORMATION

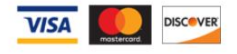

Refunds and Cancellations: \*

Step 11: Enter in the credit card information and select SUBMIT.

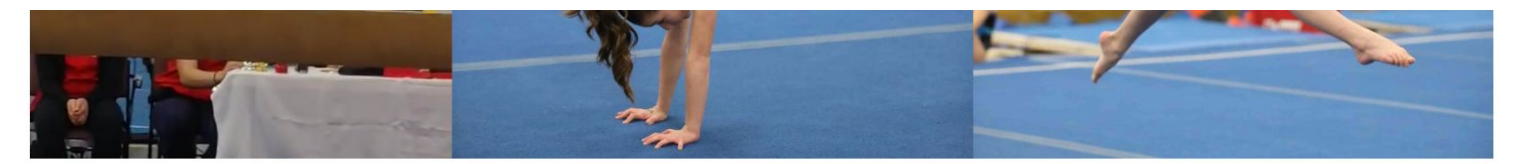

| 1. Your Cart (1 item)                  |     | 0 | Invoice Summary            |                     | © 28:32  |
|----------------------------------------|-----|---|----------------------------|---------------------|----------|
| 2 Dilling Information                  |     |   | Products and Subscriptions | (1)                 | \$240.00 |
| Z. Billing mornation                   |     |   | Subto                      | tal                 | \$240.00 |
| 3. Payment Information                 |     |   | Tota                       | al                  | \$240.00 |
| <ul> <li>Pay by Credit Card</li> </ul> |     |   | Payment opti               | Pay by Installments | ~        |
|                                        |     |   | Due N                      | w                   | \$180.00 |
| Card Number                            |     |   | Jun 7, 20                  | 021                 | \$60.00  |
|                                        |     |   | *All prices are in CAD.    |                     |          |
| MM / YY                                | CVC |   | VISA                       | DISCOVER            |          |

Save this Bambora Credit Card for future purchases.

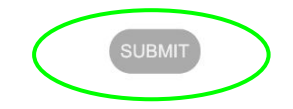